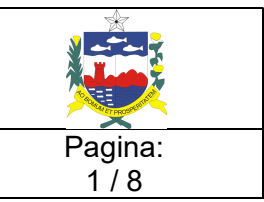

# OBJETIVOS

Código:

PRC-CGTI-063

Descrever o fluxo de ações a serem executadas para instalação do leitor biométrico, utilizado pelo sistema E-CLINICAS.

Classificação da Informação:

RESTRITO

## 1. APLICAÇÃO

Aplica-se aos Operadores e Analistas de Infraestrutura, localizados no cliente e na Central de Serviços.

### 2. DEFINIÇÕES

Instalação e teste do leitor biométrico, que será utilizado nas clinicas de trânsito, credenciadas ao DETRAN-AL.

### 3. ATIVIDADES/DESCRIÇÃO DAS ETAPAS

#### 3.1. INSTALAR O LEITOR BIOMÉTRICO

- 3.1.1. Acessar o link http://eclinicas.detran.al.gov.br;
- 3.1.2. Digitar CPF e senha, fornecido pelo DETRAN;
- 3.1.3. Ao logar no sistema, acessar o item de menu Informações e irá aparecer a seguinte tela:

| DEPARTAMENTO ESTA | DUAL DE TRÂNSITO DE ALAGOAS                                                                                                    | CLÍNICA - DETRAN/AL - CLINICA | GUILHERME PEIXOTO DE SOUZA | 4.4 |
|-------------------|----------------------------------------------------------------------------------------------------|-------------------------------|----------------------------|-----|
| III Inicio        |                                                                                                    |                               |                            |     |
| Q Atendimento     | Informações                                                                                                    |                               |                            |     |
| Q Consultas       |                                                                                                    |                               |                            |     |
| Q Biometria       | Drara fazer download do manual do sistema clique AQUI.                                                                                                    |                               |                            |     |
| i informações     | Para fazer download do instalador do leitor benetirico clique AQUI e para Izer download do manual de instalação AQUI                                               |                               |                            |     |
|                   | Sula Credenciamento/Renovação de Clínica e Profissionais de Clínicas                                                                                               |                               |                            |     |
|                   | Contato Setor Médico                                                                                                    |                               |                            |     |
|                   | VANUZA MARIA LIMA SANTOS<br>SUBCHEFA DE FISCALIZAÇÃO E CONTROLE DE CLÍNICAS MÉDICAS E PSICOLÓGICAS<br>SUBFOCMIP<br>cos setormetro (godetran al gov br<br>3315-6252 |                               |                            |     |
|                   | Contato Suporte Técnico                                                                                                    |                               |                            |     |
|                   | SERVICE DESK<br>SUBCHEFIA DE OPERAÇÃO E SUPORTE AO USUÁRIO<br>SUBOSU<br>suporte@detran al gov br<br>3315-2220/98883-3966                                           |                               |                            |     |

| Elaborado por:<br>DOUGLAS FRANÇA | Verificado por: | Aprovador por: |
|----------------------------------|-----------------|----------------|
| Data: 09/06/2017                 | Data:           | Data:          |

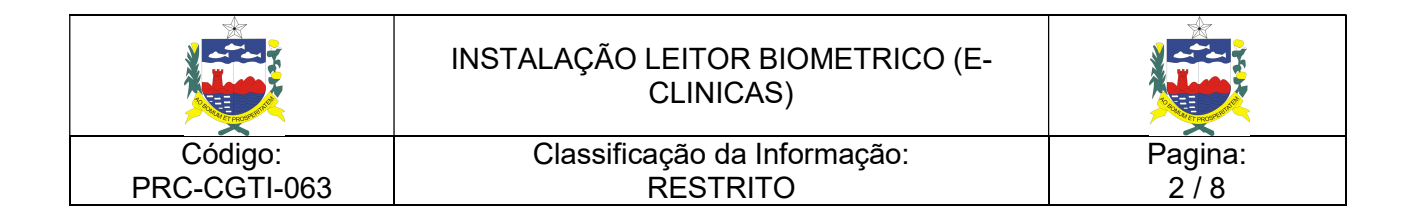

- 3.1.4 Clique no link para fazer o download do instalador Leitor Biométrico;
- 3.1.5 Em seguida, abrirá a seguinte tela:

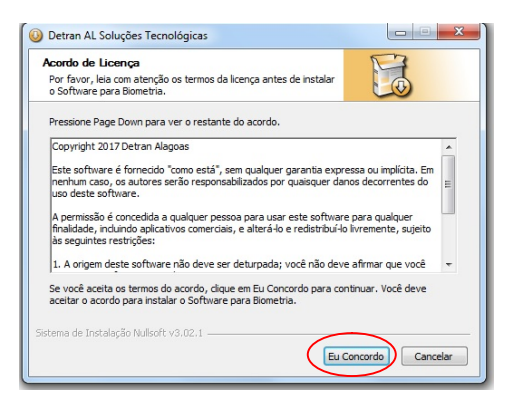

- 3.1.6 Clique em: "Eu concordo";
- 3.1.7 Na tela seguinte, clique em "Próximo";

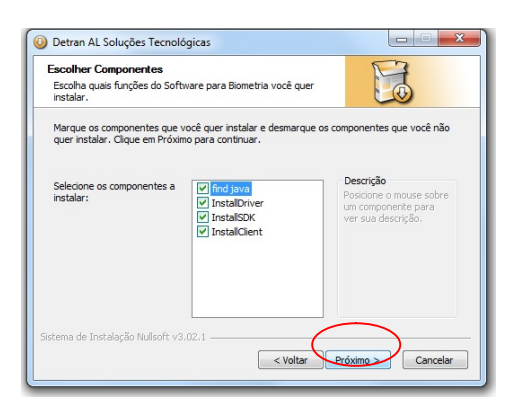

3.1.8 Selecione a opção "Instalar para todos os usuários deste computador";

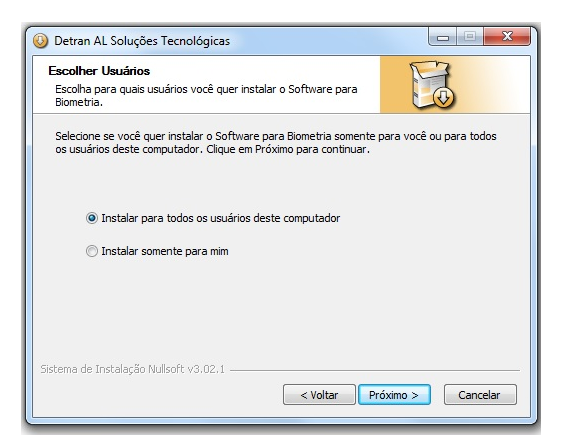

| Elaborado por:<br>DOUGLAS FRANÇA | Verificado por: | Aprovador por: |
|----------------------------------|-----------------|----------------|
| Data: 09/06/2017                 | Data:           | Data:          |

|              | INSTALAÇÃO LEITOR BIOMETRICO (E-<br>CLINICAS) |         |
|--------------|-----------------------------------------------|---------|
| Código:      | Classificação da Informação:                  | Pagina: |
| PRC-CGTI-063 | RESTRITO                                      | 3 / 8   |

3.1.9 Paralelo a instalação do Leitor Biométrico, será instalado também o Java (caso a máquina não possua), que neste caso só é ir clicando em Instalar, avançar e fechar;

| Instalação do Java - E               | em-vindo                                                                  |                                                                          |                                                             |                                          |
|--------------------------------------|---------------------------------------------------------------------------|--------------------------------------------------------------------------|-------------------------------------------------------------|------------------------------------------|
|                                      |                                                                           |                                                                          |                                                             |                                          |
|                                      | Bem                                                                       | -vindo ao Ja                                                             | iva                                                         |                                          |
| O Java forne<br>comerciais a<br>expe | ce acesso a um fa<br>utilitários úteis e<br>riência com a Inte            | antástico mund<br>entretenimento<br>ernet seja muito                     | o de conteúd<br>o, o Java faz c<br>o mais interes           | o. De soluções<br>om que a sua<br>sante. |
| Observaçã<br>nosso proce             | o: não são reunid<br>sso de instalação<br>sobre os                        | las informaçõe:<br>. <u>Clique aqui</u> pa<br>dados que cole             | s pessoais co<br>ara obter mai<br>etamos.                   | mo parte do<br>s informações             |
| Clique em I                          | instalar para aceit                                                       | tar o <u>contrato c</u><br>agora.                                        | <u>le licença</u> e in                                      | stalar o Java                            |
| 🗌 Alterar a past                     | a de destino                                                              | C                                                                        | ancelar                                                     | Instalar >                               |
|                                      |                                                                           |                                                                          |                                                             |                                          |
| V A i                                | nstalação do .                                                            | Java foi con                                                             | cluída con                                                  | n êxito                                  |
| Quando as ati<br>Sempre insta<br>M   | ualizações do Java<br>le as atualizações<br>de desen<br>ais informações s | a estiverem disş<br>; para obter os<br>npenho e segur<br>obre definiçõe: | ooníveis, você<br>últimos aperf<br>ança.<br>: de atualizaçã | será avisado.<br>eiçoamentos<br>io       |
|                                      |                                                                           |                                                                          |                                                             |                                          |

- 3.1.10 Após a instalação do Java, será instalado (automaticamente) o EasyInstallation, que é o instalador do Leitor Biométrico;
- 3.1.11 O leitor biométrico não deve estar conectado no computador;

| EasyInstallation ver 3.12                                                                                                    | <b>I</b> NITGEN |
|----------------------------------------------------------------------------------------------------|-----------------|
| Fingkey Hamster<br>USB Frankey Hamster VIII (HFDU1111400M/<br>USB Frankey Masset (HFDU1111400M/<br>USB Frankey Masset (HFDU13)<br>USB Frankey Masset (HFDU13)<br>USB Frankey Masset (HFDU06)<br>USB eNBoScan-C1 (HFDU06) |                 |
| Fingkey Hamster(TM) is a fingerprint recognition device for those computers that a<br>equipped with compact fingerprint recognition modules, whose primary function is<br>security and convenience.                      | for             |
| Install Cancel                                                                                                    |                 |

| Elaborado por:<br>DOUGLAS FRANÇA | Verificado por: | Aprovador por: |
|----------------------------------|-----------------|----------------|
| Data: 09/06/2017                 | Data:           | Data:          |

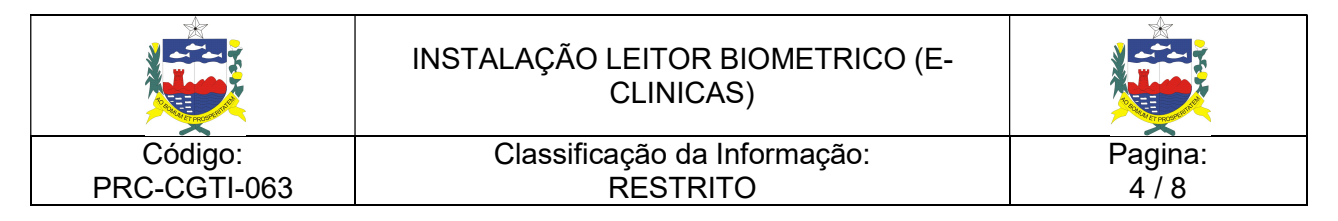

- 3.1.12 O modelo utilizado e homologado pelo Detran, é o FINGKEY HAMSTER II/III;
- 3.1.13 Será solicitado a instalação do NITGEN, clicar em "Instalar e marcar a opção

Sempre confiar em software da "NITGENCOMPANY Co. Ltd";

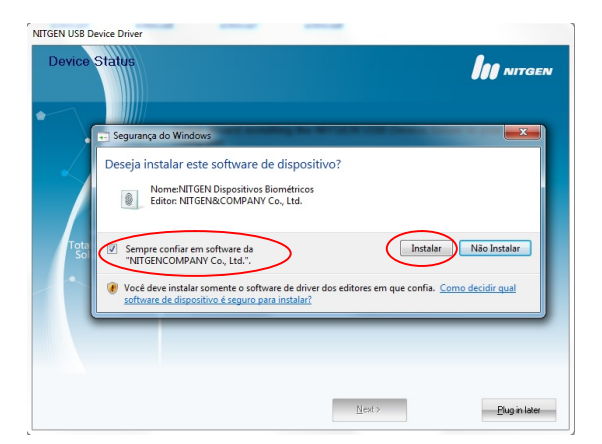

3.1.14 Agora, conecte o leitor biométrico e aguarde o Windows instalar os drivers necessários. Isso será feito automaticamente.

| Setu NITGI             | EN FDU06M/06S USB FRD Instalado | <b>)</b> NITGEN |
|------------------------|---------------------------------|-----------------|
|                        | Fit                             | it to exit the  |
| Total Biom<br>Solution | ок                              |                 |
|                        |                                 |                 |

3.1.15 Após a instalação dos drivers do leitor biométrico, será iniciada a instalação do NITGEN. Na primeira tela, clique em NEXT;

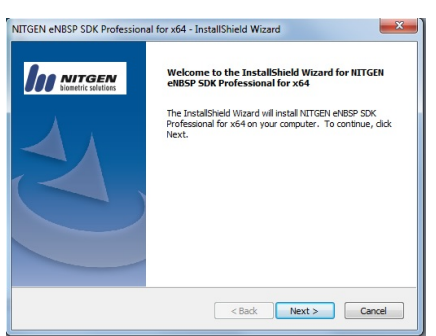

# 3.1.16 Na tela seguinte,

clique em "YES" para aceitar

os termos;

| Elaborado por:<br>DOUGLAS FRANÇA | Verificado por: | Aprovador por: |
|----------------------------------|-----------------|----------------|
| Data: 09/06/2017                 | Data:           | Data:          |

| <b>R</b>     | INSTALAÇÃO LEITOR BIOMETRICO (E-<br>CLINICAS)                            |         |
|--------------|--------------------------------------------------------------------------|---------|
| Código:      | Classificação da Informação:                                             | Pagina: |
| PRC-CGTI-063 | RESTRITO                                                                 | 5/8     |
|              | NITGEN eNBSP SDK Professional for x64 - InstallShield Wizard             |         |
|              | License Agreement Plesse read the following license agreement carefully. |         |

| read the following license agreement care                                                | e agreement.                                       | biometric solutio               |
|------------------------------------------------------------------------------------------|----------------------------------------------------|---------------------------------|
| he PAGE DOWN key to see the rest of the<br>N&COMPANY END USER LICENSE AGREED             | e agreement.<br>MENT                               |                                 |
| N&COMPANY END USER LICENSE AGREE                                                         | MENT                                               |                                 |
|                                                                                          |                                                    | <u>^</u>                        |
| N&COMPANY Co., LTD. ("NITGEN") is gra                                                    | nting you (an individua                            | or an entity,                   |
| of which is referred to herein as "License<br>are Developer's Kit, including computer so | e") a license to use NII<br>oftware, hardware, ass | ociated media                   |
| inted materials ("SDK") only upon the con<br>and conditions contained in this User Lice  | idition that Licensee ac                           | cepts all of the<br>greement"). |
| int of License. This Agreement grants Lice                                               | ancee a nerconal limite                            | d pop-                          |
| erable, non-exclusive right to install and u                                             | use one copy of the SD                             | K on a single 👻                 |
| accept all the terms of the preceding Lice                                               | ense Agreement? If yo                              | U Drint                         |
| Io, the setup will close. To install NITGEN<br>you must accept this agreement.           | I eNBSP SDK Profession                             | nal Frinc                       |
| y you must decept and agreements                                                         |                                                    |                                 |
|                                                                                          | < Pack Voo                                         | No                              |
|                                                                                          | C DOLK TES                                         |                                 |

3.1.17 Na tela seguinte, preencha com os seguintes dados:

- User Name: DETRAN
- Company Name: DETRAN
- Serial Number: 010101-BFA9CA29B815101D-D498379F67E452D8

| NITGEN eNBSP SDK Professional for x64 - InstallShie                 | ld Wizard                         |
|---------------------------------------------------------------------|-----------------------------------|
| Customer Information<br>Please enter your information.              |                                   |
| Please enter your name, the name of the company f<br>serial number. | or which you work and the product |
| User Name:                                                          |                                   |
| detran                                                              |                                   |
| Company Name:                                                       |                                   |
| detran                                                              |                                   |
| Serial Number:                                                      |                                   |
| 010101-BFA9CA29B815101D-D498379F67E452D8                            |                                   |
| InstallShield                                                       |                                   |
| <                                                                   | Back Next > Cancel                |

3.1.18 Em seguida, clicar em Next e Next. Quando aparecer a tela abaixo, clique em Não;

| Elaborado por:<br>DOUGLAS FRANÇA | Verificado por: | Aprovador por: |
|----------------------------------|-----------------|----------------|
| Data: 09/06/2017                 | Data:           | Data:          |

| <b>R</b>     | INSTALAÇÃO LEITOR BIOMETRICO (E-<br>CLINICAS) | <b>R</b> |
|--------------|-----------------------------------------------|----------|
| Código:      | Classificação da Informação:                  | Pagina:  |
| PRC-CGTI-063 | RESTRITO                                      | 6/8      |
|              |                                               |          |

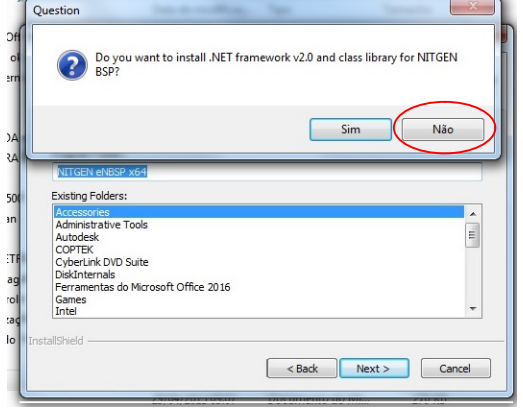

3.1.19 Para finalizar a instalação, clique em "fechar";

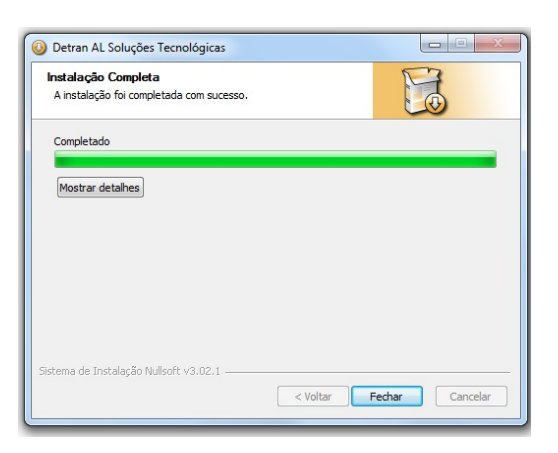

# 3.2. TESTAR O LEITOR BIOMÉTRICO

3.2.1 Clicar no menu iniciar, executar. Digitar "nfd";

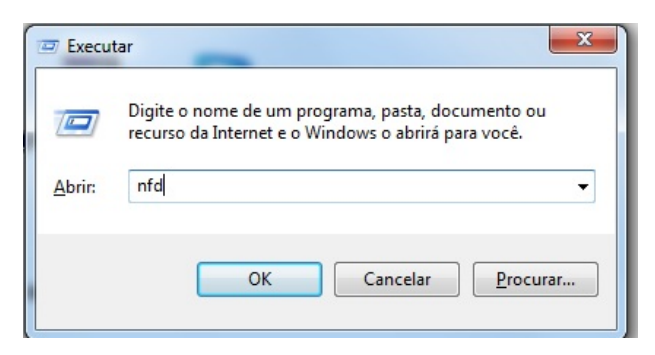

3.2.2 Irá abrir a seguinte tela:

| Elaborado por:<br>DOUGLAS FRANÇA | Verificado por: | Aprovador por: |
|----------------------------------|-----------------|----------------|
| Data: 09/06/2017                 | Data:           | Data:          |

| <b>R</b>     | INSTALAÇÃO LEITOR BIOMETRICO (E-<br>CLINICAS) | <b>R</b> |
|--------------|-----------------------------------------------|----------|
| Código:      | Classificação da Informação:                  | Pagina:  |
| PRC-CGTI-063 | RESTRITO                                      | 7/8      |
|              |                                               | •        |

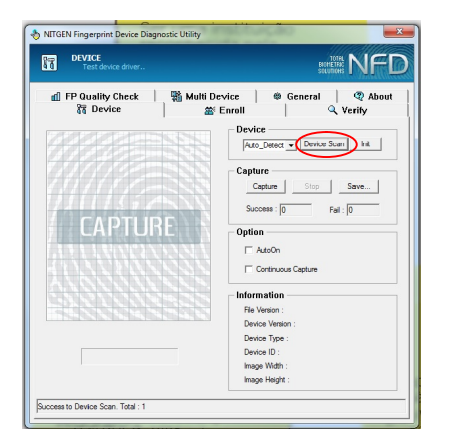

3.2.3 Caso apareça **"Auto\_Detect"** quando clicar em Device Scan, o leitor biométrico foi instalado corretamente.

# 4. PENDÊNCIAS / SUGESTÕES

| Elaborado por:<br>DOUGLAS FRANÇA | Verificado por: | Aprovador por: |
|----------------------------------|-----------------|----------------|
| Data: 09/06/2017                 | Data:           | Data:          |

Não se aplica.

# 5. RESPONSABILIDADES E AUTORIDADES

Cabe aos Atendentes de 1º nível, Operadores e Analistas, realizarem o procedimento de abertura de chamado no GLPI.

## 6. PALAVRAS DE BUSCA

LEITOR, E-CLINICAS, BIOMÉTRICO.

### 7. REGISTROS

Não se aplica.

## 8. REFERÊNCIAS

Não se aplica.

## 9. FLUXOGRAMA

Não se aplica.

### **10. ANEXOS**

Não se aplica.

| Elaborado por:<br>DOUGLAS FRANÇA | Verificado por: | Aprovador por: |
|----------------------------------|-----------------|----------------|
| Data: 09/06/2017                 | Data:           | Data:          |